## MyWisconsin ID Registration Job Aid

This guide is for these users who need to create a MyWisconsin ID:

- EVHI External Worker Portal Users and Employer Portal
- CLTS CWAs, Providers, and Vendors

Inside:

- Register for MyWisconsin ID—page
  - 2

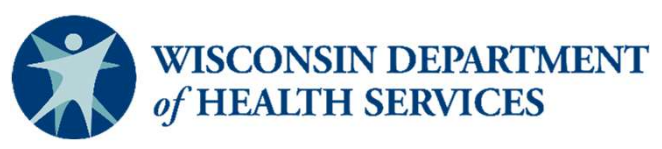

June 2025

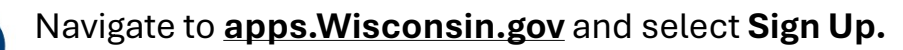

|                                                                                                    | 🎲 WISCONSIN                                                                                                    | 5.6                                                                                                    |
|----------------------------------------------------------------------------------------------------|----------------------------------------------------------------------------------------------------|----------------------------------------------------------------------------------------------------|
|                                                                                                    | MyWisconsin ID (UAT) Sign In<br>Email address<br>example - user@domain.com                                                                                                    |                                                                                                    |
|                                                                                                    | Next<br>Unlock account?<br>Help                                                                                                    |                                                                                                    |
|                                                                                                    | Don't have an account? Sign up                                                                                                    |                                                                                                    |
| Warning! This system contains State a<br>software connected to this system are<br>you are consenting to monitoring, reco<br>or improper use, or access to, this syst<br>prosecution and penalties. At any time | nd U.S. Government information and all<br>intended only for official business use. E<br>ırding, and auditing for law enforcement<br>em is prohibited and may subject you to<br>e, the government may intercept, searcl | equipment, systems, services, and<br>By accessing and using this system,<br>and other purposes. Unauthorized<br>state and federal criminal and civil<br>h, and seize any communication or |
| data transiting or stored on this informa                                                                                                    | ation system.                                                                                                    |                                                                                                    |
| Enter your name and a <b>I</b><br>email address and sele                                                                                                    | non-state<br>ect Sign up.                                                                                                    | Under email, select Set Up.                                                                                                    |
| WISCONSIN                                                                                                    |                                                                                                    |                                                                                                    |
|                                                                                                    |                                                                                                    | Set up security methods                                                                                                    |
| Sign up<br>First name                                                                                                    |                                                                                                    | Security methods help protect your account by ensuring only you have access.                                                                                                    |
|                                                                                                    |                                                                                                    | Set up required                                                                                                    |
|                                                                                                    |                                                                                                    |                                                                                                    |
| Last name                                                                                                    |                                                                                                    | Email<br>Verify with a link or code sent to your<br>email<br>Used for recovery                                                                                                    |
| Email                                                                                                    |                                                                                                    | Email<br>Verify with a link or code sent to your<br>email<br>Used for recovery<br>Set up                                                                                                  |
| Last name Email                                                                                                    |                                                                                                    | Email<br>Verify with a link or code sent to your<br>email<br>Used for recovery<br>Set up<br>Password<br>Choose a password for your account<br>Used for access                             |

Back to sign in

1

2

Already have an account?

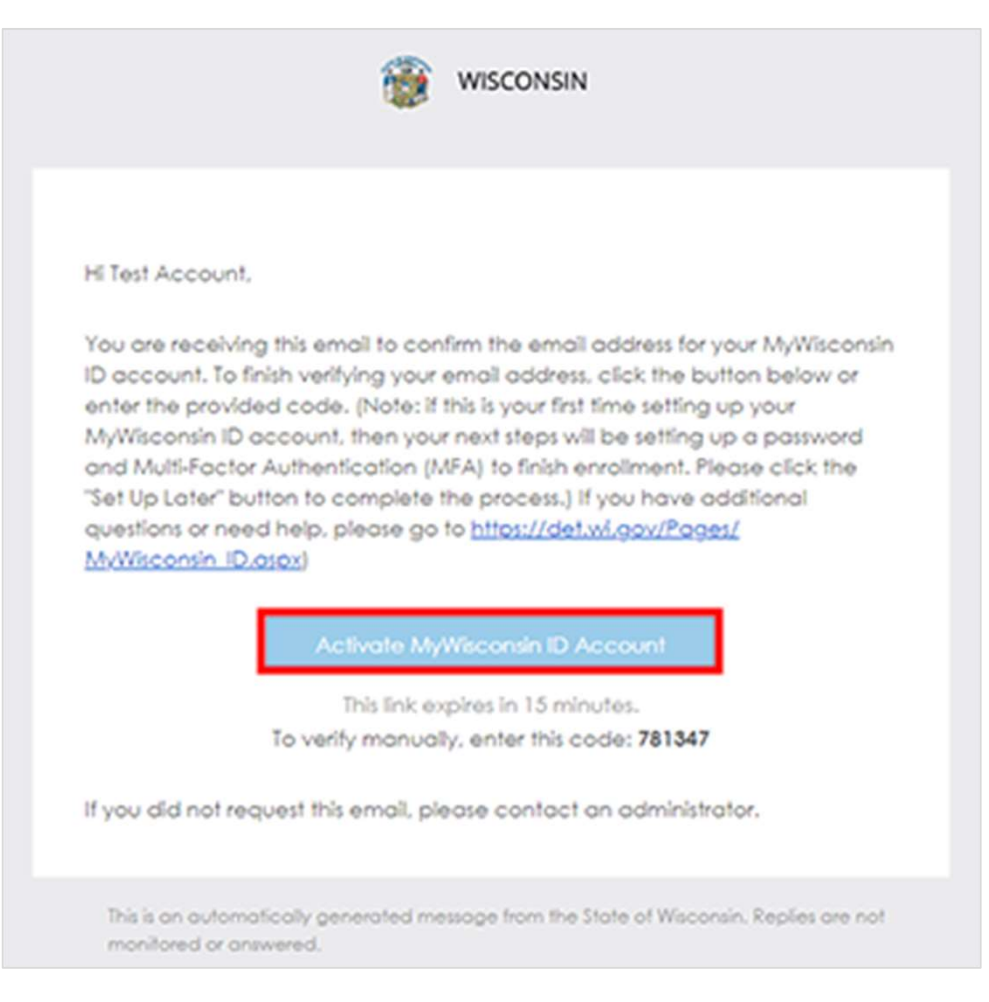

5

After verifying your email address, you will set up a password for your account. Select the **Set Up** button in the Password section to set up a password.

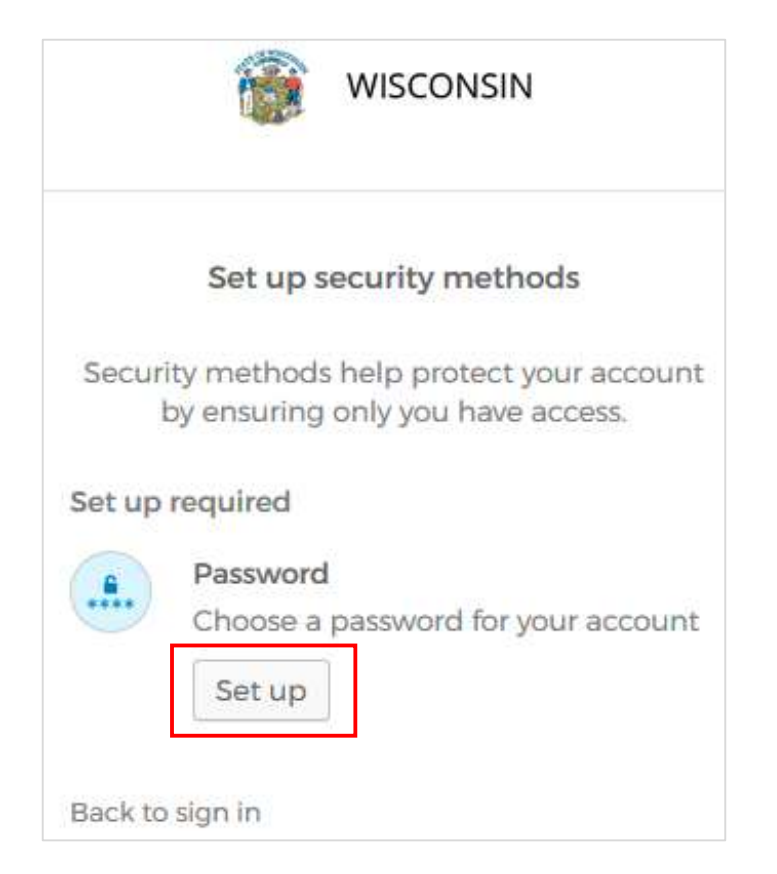

## 6

## Enter a unique password, re-enter

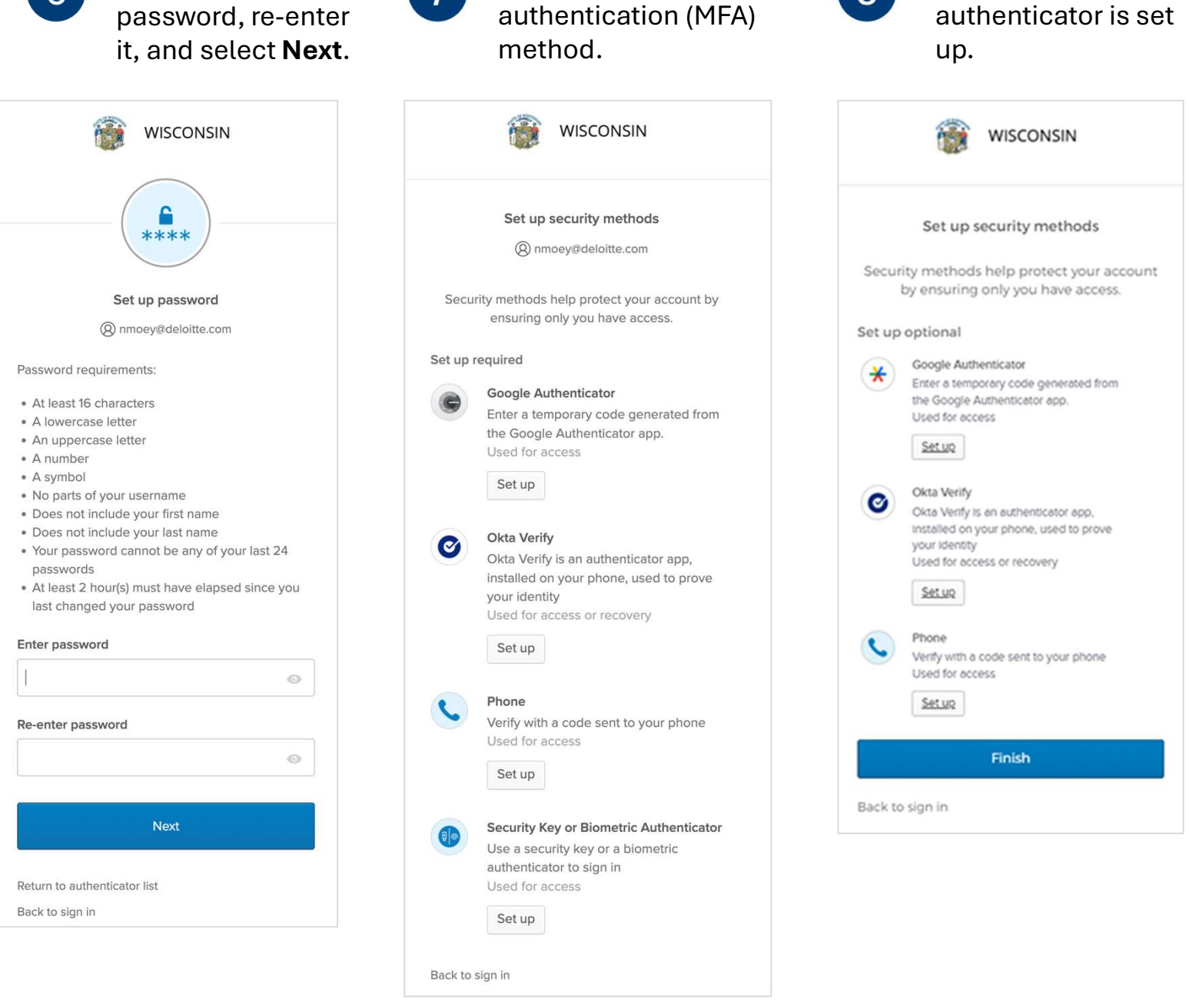

Choose a multifactor

Select Finish once

8

- For more information on MyWisconsin ID, visit det.wi.gov/Pages/MyWisconsin ID.aspx.
- Call the MyWisconsin ID Account Service Desk at 608-471-6667 if you have any issues setting up your MyWisconsin ID and password.